バラクーダ(Brracuda) 取扱説明書

本取扱説明書は、バラクーダで隔離されたメールを操作していただくためのものです。

アクセス方法その① <u>http://xx.apionet.or.jp:8000</u> をブラウザで開きます。

| E | Barracuda Email Security Gateway                                               |  |
|---|--------------------------------------------------------------------------------|--|
|   | ユーザ名 (メールアドレス) とパスワードを下に入力してください。管理者の場合<br>は、管理者のユーザ名とパスワードを入力してください。<br>ユーザ名  |  |
|   | パスワード<br>注:パスワードを忘れたか、パスワードがない場合は、ユーザ<br>名にメールアドレスを入力し、 <b>パスワードの作成</b> ボタンをクリ |  |
|   | ックします。新しいパスワードがメールで送信されます。<br>パスワードの作成                                         |  |

ログイン画面が開きますので、ユーザ名、パスワードを入力しログインボタンを押します。 ユーザ名には、電子メールアドレスのユーザ名 (アカウント名)の後に「@xx.apionet.or.jp」 をつけたものを入力します。

例) ユーザ名「hogehoge」の 場合

## hogehoe@xx.apionet.or.jp

※@以下の「xx.」はエックス・エックス・ドットです。(小文字)

※ビジネスメールサービスをご利用の方も、@以下は「xx.apionet.or.jp」でログインしてく ださい。

※パスワードは、「ユーザ隔離アカウント情報」という件名のメールでお送りしております。

ログインが完了すると以下の隔離受信ボックスの画面が表示されます。

| 1  | Barracuda   Sp      | am Firewall                                                                                                    |                                                                | designation descrip | ログアウト 日本語 🗸 |
|----|---------------------|----------------------------------------------------------------------------------------------------|----------------------------------------------------------------|---------------------|-------------|
|    | <b>原整受信ボックス</b> プ   | 1721/22                                                                                                    |                                                                |                     |             |
|    |                     |                                                                                                    |                                                                |                     |             |
|    |                     |                                                                                                    |                                                                |                     |             |
| R  | 離受信ボックス             |                                                                                                    |                                                                |                     | ヘルプ         |
|    | -フィルタの選択- ▼ 含む      | •                                                                                                    | + フィルタの適用                                                      |                     | ページ:1/1     |
| 14 | 1日を経過したメール(         | は削除されます。                                                                                                    |                                                                |                     |             |
|    | 現在のメッセージログ数:7       |                                                                                                    |                                                                |                     |             |
|    | 配信 ホワイトリスト          | 削除                                                                                                    |                                                                |                     |             |
|    | 受信日時                | 送信者                                                                                                    | 件名                                                             | アクション               |             |
|    | 2017-05-30 16:40:45 | $(\alpha,\beta) = (\alpha,\beta) = (\alpha,\beta$ | without the three that the structure of $\mathcal{O}(0,0,1)$ . | 配信ホワイトリスト創除         |             |
|    | 2017-05-30 16:35:05 | spond spanish rap-                                                                                                    | Named Scient ROLE An Invite                                    | 配信 ホワイトリスト 削除       |             |
|    | 2017-05-30 12:41:16 | the holds and see a                                                                                                    | (spectroscopy (specific cost))                                 | 配信 ホワイトリスト 削除       |             |
|    | 2017-05-30 08:12:02 | mitapijika na je                                                                                                    | private and a transformed in pripagation                       | 配信 ホワイトリスト 削除       |             |
|    | 2017-05-30 04:47:46 | reparent to an                                                                                                    | try for means the sty stepse tray                              | 配信 ホワイトリスト 削除       |             |
|    | 2017-05-29 21:13:02 | processing range                                                                                                    | #A970488 (1-970-040-040-4408-03)                               | 配信 ホワイトリスト 削除       |             |
|    | 2017-05-29 19:17:05 | continues allocation prop-                                                                                                    | as blacks with a set of the                                    |                     |             |

隔離受信ボックスは、Barracuda Email Security Gateway で隔離されたメールを確認する ためのインターフェースです。メッセージはスパムの可能性があると考えられる(が、確実 ではない)場合に隔離されます。メッセージを確認するには、隔離受信ボックスのメッセー ジをクリックします。

配信をクリックすると、お客様のメールボックスに配信されメールソフトで受信ができま す。

ホワイトリストをクリックすると、ホワイトリストに追加されるのと同時にお客様のメー ルボックスに配信されメールソフトで受信ができます。 削除をクリックすると、メールが削除されます。 プリファレンスタブをクリックし、ホワイトリスト/ブラックリストに追加をクリックする と以下の画面が表示されます。

| Barracuda   Spam Firewall                                                                                | •   |
|----------------------------------------------------------------------------------------------------|-----|
| 隔離受信ボックス プリファレンス                                                                                         |     |
| ホワイトリスト/ブラックリストに追加 隔離設定 スパム設定 パスワード                                                                      |     |
| 許可するメールアドレスとドメイン(ホワイトリスト)                                                                                | ヘルプ |
| メールアドレス     一括距集       追加     追加       ここに入力されたアドレスからのメールは、スパム解析を行わない。ただし、ウィルススキャンを設定している場合はウィルススキャンを行う。 |     |
| 拒否するメールアドレスとドメイン(ブラックリスト)                                                                                | ヘルプ |
| メールアドレス     一括編集       追加        ここに入力されたアドレスからのメールは、常に拒否する。                                             |     |

許可するメールアドレスとドメイン

ホワイトリストに追加するメール送信者をこのページで追加します。このリストの送信者 はメールがスパムルールにマッチングする場合でも拒否されることはありません。ホワイ トリストはメールアドレス("user@domain.com")、およびドメイン名のみ("domain.com")、 で定義できます。

拒否するメールアドレスとドメイン

メール送信者をブラックリストに追加します。追加された送信者は、ホワイトリストエント リがないかぎり、コンテンツにかかわらず拒否されます。ブラックリストはメールアドレス ("user@domain.com")、およびドメイン名のみ("domain.com")で定義できます。 プリファレンスタブをクリックし、隔離設定をクリックすると以下の画面が表示されます。

| Barracuda   Spam Firewall |                                                                                                    | ログアウト日本語                      | -   |
|---------------------------|----------------------------------------------------------------------------------------------------|-------------------------------|-----|
| 隔離受信ボックス プリファレンス          |                                                                                                    |                               |     |
| ホワイトリスト/ブラックリストに追加 隔離設定   | スパム設定 パスワード                                                                                                    |                               |     |
|                           |                                                                                                    |                               |     |
| 隔離の有効化/無効化                |                                                                                                    |                               | ヘルプ |
| 隔離の有効化:                   | ●はい ○ いいえ<br>いいえの場合は、通常隔離されるメールが、ID ([QUARANTINE]など) が件名の前に追加<br>貫:はい                                                                                                    | 1されて、メールボックスに配信されます。推         |     |
| 隔離通知                      |                                                                                                    |                               | ヘルプ |
| 通知間隔:                     | ● 日ごと ◎ 運ごと ◎ なし<br>隔離済みメールの概要を受信する闇陽。推奨:日ごと                                                                                                    |                               |     |
|                           |                                                                                                    | apion@barracuda.apionet.or.jp |     |
| デフォルト言語                   |                                                                                                    |                               | ヘルプ |
| デフォルト言語:                  | 日本語 (utf-8)<br>■ 「「「「「」」」<br>「「「「」」」<br>「「」」」<br>「「」」」<br>「」」」<br>「」」<br>「」」」<br>「」」<br>「」」<br>「」」<br>「」」<br>「」」<br>「」」<br>「」」」<br>「」」<br>「」<br>「 | ゆデフォルトエンコード。 注: バラクーダからの      |     |

隔離の有効化/無効化

この機能にはいを選択すると、隔離アカウントに隔離されるメッセージが転送されます。いいえを選択すると、件名の先頭に ID (例:[QUARANTINE])を追加して管理者が指定したメールボックスまたは受信者のメールボックスに転送されます。推奨:はい

隔離通知

通知間隔 · 毎日、毎週、またはなしを選択し、隔離するメッセージの概要を受信する頻度 を指定します。

通知アドレス · 隔離通知を送信するメールアドレスを入力します。複数のメールアドレス に隔離通知を送信するには、複数のメールアドレスをカンマ区切りで入力します。

たとえば、myaccount@barracuda.com および youraccount@barracuda.com に隔離通知を 送信するには、

通知アドレスフィールドに、

myaccount@barracuda.com, youraccount@barracuda.com と入力します。

※空欄になっていても初期設定されていますので、基本的に変更の必要はありません。

デフォルト言語

隔離メッセージのデフォルト言語、およびフィルタリング時に不明な文字セットを処理す るためのデフォルトエンコードを設定します。 プリファレンスタブをクリックし、スパム設定をクリックすると以下の画面が表示されま す。

| Barracuda   Spam Fir | wall                                                      |
|----------------------|-----------------------------------------------------------|
| 隔離受信ボックス プリファレン      |                                                           |
| ホワイトリスト/ブラックリストに追加   | 環設定 スパム設定 パスワード                                           |
|                      |                                                           |
| スパムスコアの有効化/無効化       | ヘルプ                                                       |
| スパムスコアの有効化:          | ●はい ◎ いいえ<br>いいえが選択されるとすべてのメールはスパムスキャンされることなく配信されます。推奨:はい |

## スパムスコアの有効化/無効化

スパムスコアの有効化・ユーザアカウントに送信されるメールのスパムスコアの有無を設 定します。すべてのメールは、RBLや送信者/受信者の有効性チェックなどのシステムレベ ルの規制の対象となります。しかし、このオプションを有効にするとすべてのメール内容が システム上のスパムについて分析され、分析結果により該当メールに対する適切なアクシ ョンを決定する場合に考慮されます。このオプションを無効にすると、個別のメールの内容 は分析またはスキャンされず、メールに対するアクションはシステムレベルの規制によっ てのみ決定されます。推奨:はい。 プリファレンスタブをクリックし、パスワードをクリックすると以下の画面が表示されます。

| Barracuda   Spam Firewall      |            | ログアウト 日本語 | •   |
|--------------------------------|------------|-----------|-----|
| 隔離受信ボックス プリファレンス               |            |           |     |
| <u>ホワイトリスト/ブラックリストに追加</u> 隔離設定 | スパム設定パスワード |           |     |
| パスワード変更                        |            |           | ヘルプ |
| 古いパスワード:                       |            |           |     |
| 新しいパスワード:                      |            |           |     |
| 新しいパスワードの再入力:                  |            |           |     |
| パスワードの保存                       |            |           |     |

パスワード変更

旧パスワードと新パスワードを入力後、新パスワードを再入力します。パスワードの保存を クリックすると、アカウントのパスワードが変更されます。 アクセス方法その②

スパム隔離サマリからの開く

スパム隔離サマリは、以下のような隔離通知で指定された間隔(デフォルトは毎日)で届く メールです。

2017/05/30 (火) 15:45 Spam Firewall <noreply@apionet.or.jp> スパム隔離サマリ - (7)

€ このメッセージの表示に問題がある場合は、ここをクリックして Web ブラウザーで表示してください。

×ッセージ ★メッセージ ★ 無題の添付ファイル 00138.gif (454 B)
★ 無題の添付ファイル 00141.gif (290 B)
★ 無題の添付ファイル 00144.gif (452 B)

Barracuda | Email Security Gateway

スパム隔離サマリ

インバウンドの隔離済みメールの合計:

下のメールは最後の隔離サマリが送信されてから隔離ダイジェストに配置されたものです。

|                                                                                                    | 14日を経過したメールは削除されます。                                                                                                    |                                                                                                    |                   |                      |  |
|----------------------------------------------------------------------------------------------------|----------------------------------------------------------------------------------------------------|----------------------------------------------------------------------------------------------------|-------------------|----------------------|--|
| 最近の隔離済みメール (2017-May-29 15:45:01): 7 通                                                                                                    |                                                                                                    |                                                                                                    |                   |                      |  |
| 送信者                                                                                                    | 件名                                                                                                    |                                                                                                    | アクション             |                      |  |
| Test Total Charles (predictors 14)                                                                                                    | Sec 10,000 contracting                                                                                                    | plane have you'l have thin                                                                                                    | 「配信   ホワイトリスト   削 | <u>除</u>  表示         |  |
| DOMEST. DRI DUROSCOTORICOS                                                                                                    | brobielsbereichströße.<br>S                                                                                                    | The operation of the second second seco | 配信   ホワイトリスト   削  | <u>途</u> 表示          |  |
| Wheel Print Statement and                                                                                                    | loged to except (specific                                                                                                    | read)                                                                                                    | 記信 ホワイトリスト 1割     | <u>除</u>  表示         |  |
| 0.0000000                                                                                                    | (APROXIMATION CONTRACTOR OF CONTRACTOR OF CO | #r ritheosts-lee-cd                                                                                                    |                   | <u>途</u> 表示          |  |
| contract (distribution in the                                                                                                    | Reption Gamma 1976 (1977)                                                                                                    | all lights Tasks                                                                                                    | 配信 ホワイトリスト 削      | <u>涂</u>  表示         |  |
| an or a firm () which for                                                                                                    | 10日日の時間についたか。                                                                                                    | CARD AND ADD PERMIT                                                                                                    | 配信 ホワイトリスト 削      | <u>涂</u>   <u>表示</u> |  |
| partition difficiency and                                                                                                    | to Careford States and                                                                                                    | C.G. MD                                                                                                    | 配信   ホワイトリスト   削  | <u>途</u> 表示          |  |
|                                                                                                    |                                                                                                    |                                                                                                    |                   |                      |  |
|                                                                                                    |                                                                                                    |                                                                                                    |                   |                      |  |
|                                                                                                    |                                                                                                    |                                                                                                    | 表示メールをす           | <u>べて削除</u>          |  |
| メールをメールボックスに配信するには配信リンクをクリックしてください。<br>送信者のアドレスをホワイトリストし、メールを配信するには <b>ホワイトリスト</b> リンクをクリックしてください。<br>メールを隔離エリアから削除するには <mark>削除</mark> リンクをクリックしてください。<br>新しいメッセージ詳細ウィンドウにメールを表示するには、表示リンクをクリックします。 |                                                                                                    |                                                                                                    |                   |                      |  |
| 拒否許可以ストを管理                                                                                                    |                                                                                                    | 隔高能通知の時                                                                                                    | <u>度を設定します。</u>   |                      |  |

隔離受信ボックス内の確認や、プリファレンスの管理作業を行うには、ここをクリックしてください。

メールをメールボックスに配信するには配信リンクをクリックしてください。

送信者のアドレスをホワイトリストし、メールを配信するにはホワイトリストリンクをクリックしてください。

メールを隔離エリアから削除するには削除リンクをクリックしてください。

新しいメッセージ詳細ウィンドウにメールを表示するには、表示リンクをクリックします。

また、メール下部の「拒否/許可リストを管理」をクリックすると本取扱説明書 3 ページ目 にあるホワイトリスト/ブラックリストに追加の画面が表示されます。

「隔離通知の頻度を設定します。」をクリックすると本取扱説明書4ページ目にある隔離設 定の画面が表示されます。 「隔離受信ボックス内の確認や、プリファレンスの管理作業を行うには、ここをクリックしてください。」をクリックすると本取扱説明書2ページ目にある隔離設定の画面が表示されます。

以上